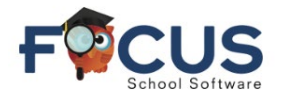

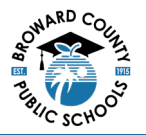

## Portal de Padres:

Para crear una cuenta en el Portal de Padres, visite <u>https://www.browardschools.com/focus</u>.

## Después de iniciar sesión en la cuenta del Portal de Padres de Focus

en<u>https://browardschools.focusschoolsoftware.com/focus/</u>, verá la siguiente ventana:

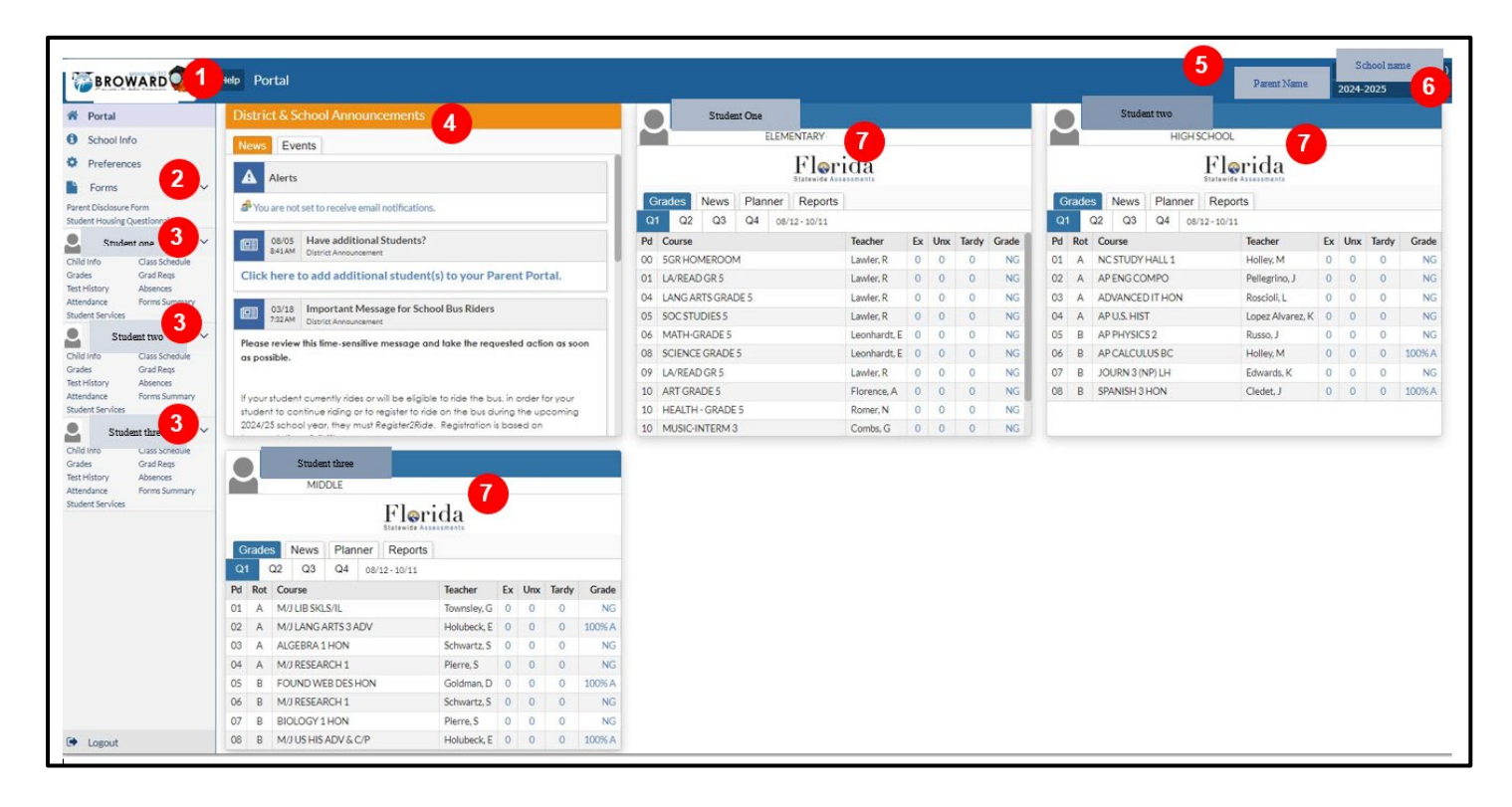

- 1. Botón de inicio
- 2. Menú desplegable de formularios
- 3. Menú desplegable de información del estudiante(s)
- 4. Anuncios
- 5. Su nombre
- 6. Expediente escolar que se está viendo
- 7. Resumen de horarios, calificaciones y asistencia de cada estudiante

## Formularios específicos:

- 1. Formulario de Divulgación del Padre
- 2. Formulario de Vivienda del Estudiante

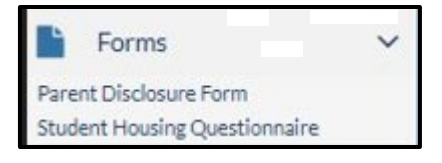

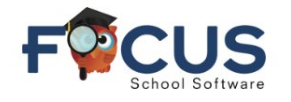

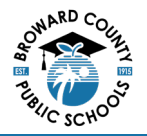

## Información específica del estudiante:

|                  |                | - |  |
|------------------|----------------|---|--|
| 2                |                | ~ |  |
| Child Info       | Class Schedule |   |  |
| Grades           | Grad Reqs      |   |  |
| Test History     | Absences       |   |  |
| Attendance       | Forms Summary  |   |  |
| Student Services |                |   |  |
|                  |                |   |  |

- 1. Haga clic en cada título para obtener información detallada
- 2. Calificaciones
  - a. El GPA está disponible para estudiantes de nivel secundaria
  - b. Las horas de servicio comunitario están disponibles para los estudiantes de los grados 10-12
  - c. El rango de clase está disponible para los estudiantes de los grados 10-12
    - i. Los estudiantes del 9º grado recibirán el rango de clase después de completar este grado
- 3. Grad Reqs = Requisitos de graduación

Inicie sesión en el Portal de Padres de Focus en https://browardschools.focusschoolsoftware.com/focus